## JVAメンバー制度 【個人登録の流れ】

登録は、選手(保護者)が個々に行っても、チーム責任者が一括で行ってもかまいません。 一括でチーム責任者が登録する場合も、メールアドレスはチーム責任者のものが一つ あれば可能です。 チーム責任者が一括して登録作業をする場合、下記の操作を一人ずつ1からすること になります。 登録するには、選手の氏名、住所、電話番号、生年月日の入力が必須となります。 また選手個々の写真(集合写真ではなく)をご用意ください。 写真のファイルサイズは、100KBまでとなっております。 チームの加入コードが必要になりますので、登録前にご確認ください。

| マナサイス 単辺 標準 重大         トttp://jvams.jp/のページにアクセス         レクナナンス時間は多少前後する場合があります。時間<br>家(たさい。         レクナナンス時間は多少前後する場合があります。時間<br>家(たさい。         レクナナンス時間は多少前後する場合があります。時間<br>家(たさい。         レクナレス目的目になったり、1000000000000000000000000000000000000                                                                                                    | 日本<br>Japan Volleyball Associatio                                                          | <b>パレーボール協会 個人登録管理システム</b><br>n : Membership Registration System                  |                                                                           |
|----------------------------------------------------------------------------------------------------|--------------------------------------------------------------------------------------------|-----------------------------------------------------------------------------------|---------------------------------------------------------------------------|
| シナンス時間は多少前後する場合があります。時間       アンパー         小とス料師に不具合が発生し、任意のチーム責任者       アンパー         シセス制師に不具合が発生し、任意のチーム責任者       アンパーのたちにのな         シオールアドレスから各種確認・通知を送信したしておします。       新規登録         シオールアドレスから各種確認・通知を送信したしております。)       デニムノ組営責任者         シオールアドレス中の個を全角にしております。)       デニムノ組営責任者での         シオールアドレス中の個を全角にしております。)       デニムノ組営責任者での         シオールアドレス中の個を全角にしております。)       デニムノ組営責任者での         シールアドレス中の個のを全角にしております。)       アールアドレスの人力         メールアドレス       ビーリック         メールアドレス       ビーリングドレスを入力         管録するメールアドレス       ビーリング いが送信されます。         メールアドレス       ビーリングドレスの人力を終えたら         *登録する」をクリック       ・ |                                                                                            | 文字サイズ (縮小) 標準 拡大・                                                                 | http://jvamrs.jp/のページにアクセス                                                |
| ウメールアドレスから各種確認・通知を送信いたしてお<br>いる例が教見されたため、本日より mrs@jvamrs.jp<br>オメールアドレス中の @を全角にしております。)                                                                                                    | シテナンス時間は多少前後する場合があります。時間<br>「承ください。<br>クセス制御に不具合が発生し、任意のチーム責任者<br>とがわかりました。関係者各位には深くお詫び申し上 | メンバー<br>ID<br>PASS<br><u><b>Ŷログイン</b></u><br>※パスワードをお忘れの方<br>※パスワードをお忘れの方<br>新規登録 | 画面右上の<br>「新規登録」をクリック<br>開いた画面の利用規約を読み<br>同意する場合は、一番下の<br>「利用規約に同意する」をクリック |
| ステッブ1:メールアドレスの入力         査録するメールアドレスを入力してください。         「登録する」を押すと、そのアドレスに確認メールが送信されます。         メールアドレス         メールアドレス(確認)         登録する」を行りック         登録する                                                                                                    | ウメールアドレスから各種確認・通知を送信いたしてお<br>れる例が散見されたため、本日より mrs@jvamrs.jp<br>よメールアドレス中の@を全角にしております。)     | チーム/組織責任者<br>■ <u>チーム/組織責任者TOP</u><br>チーム/組織責任者のログイン・新規                           |                                                                           |
| 基本情報登録         ステッブ1:メールアドレスの入力         登録するメールアドレスを入力してください。         「登録する」を押すと、そのアドレスに確認メールが送信されます。         メール中のURLをクリックすると次のステップに進めます。         メールアドレス         メールアドレス(確認)         登録する」         登録する」         登録する                                                                                                    | 7                                                                                          | テップ1:メールアドレスの入力                                                                   |                                                                           |
| 登録するメールアドレスを入力してください。<br>「登録する」を押すと、そのアドレスに確認メールが送信されます。<br>メール中のURLをクリックすると次のステップに進めます。<br>メールアドレス<br>メールアドレス(確認)<br>登録する ↓ メールアドレスの入力を終えたら<br>「登録する」をクリック                                                                                                    | 基本情報登録<br>ステップ1:メールアドレスの入力                                                                 |                                                                                   |                                                                           |
| メールアドレス<br>メールアドレス(確認)<br>登録する メールアドレスの入力を終えたら<br>「登録する」をクリック                                                                                                    | 登録するメールアドレスを入力してください。<br>「登録する」を押すと、そのアドレスに確認メールが<br>メール中のURLをクリックすると次のステップに進め             | 送信されます。<br>注す。                                                                    | メールアドレスを入力<br>間違えると、メールが送られてきません。                                         |
| メールアドレス(確認)<br>登録する  メールアドレスの入力を終えたら<br>「登録する」をクリック                                                                                                    | メールアドレス                                                                                    |                                                                                   |                                                                           |
|                                                                                                    | メールアドレス(確認)                                                                                | <b>録する</b>                                                                        | - メールアドレスの入力を終えたら<br>「登録する」をクリック                                          |

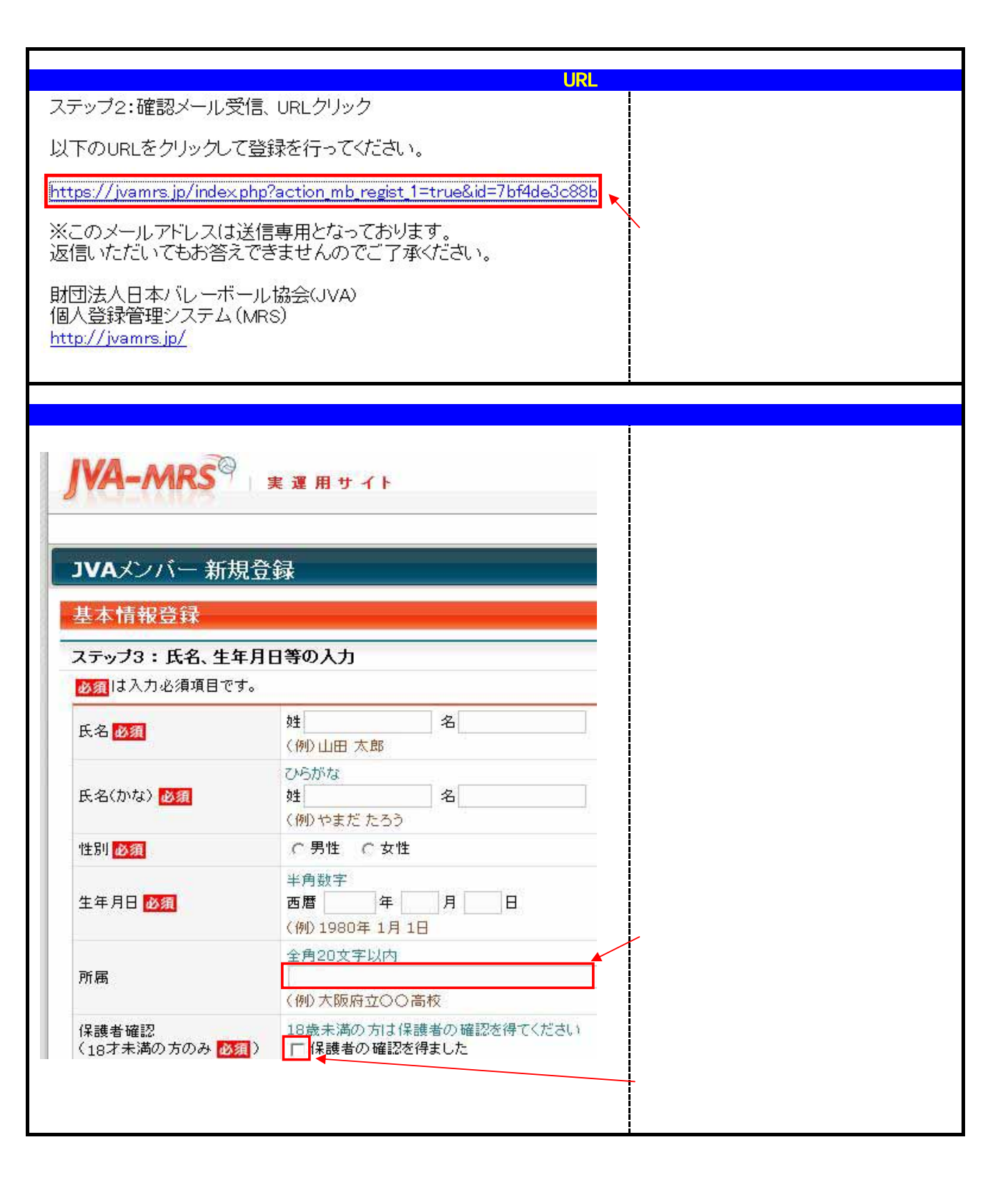

| IVAメンバー                                                                                                    | 新規登録                                                                   |                                                 |                                     |
|----------------------------------------------------------------------------------------------------|------------------------------------------------------------------------|-------------------------------------------------|-------------------------------------|
| 基本情報登録                                                                                                    | L.                                                                     |                                                 |                                     |
| ステップ4:ロー                                                                                                    | マ字名の修正                                                                 |                                                 |                                     |
| 5名(ローマ字)を                                                                                                    | 審認のうえ正しく修正してください。                                                      |                                                 |                                     |
| 氏名                                                                                                    |                                                                        | /                                               | そ示されたローマ子名が遅う場合は低い 正しければ「次へ進む」をクリック |
| 氏名(かな)                                                                                                    |                                                                        |                                                 |                                     |
| 氏名(ローマ宇)                                                                                                    | 半角英字<br>(例) YAMADA TAROU                                               |                                                 |                                     |
|                                                                                                    |                                                                        |                                                 |                                     |
|                                                                                                    | 前へ戻る 次へ進む                                                              |                                                 |                                     |
| 本情報登録                                                                                                    | 前へ戻る<br>次へ進む<br>ステップ5 : 入力内                                            | <u> 容の確認</u>                                    |                                     |
| ま本情報登録<br>ミテップ5 : 入力                                                                                                    | 前へ戻る<br>ステップ5:入力内<br>内容の確認                                             | <b>客の確認</b>                                     |                                     |
| ま本情報登録<br><b>ミテッブ5:人</b> 力<br>氏名<br>氏名(かな)                                                                                                    | 前へ戻る<br>ステップ5 : 入力内<br>内容の確認                                           | <b>客の確認</b>                                     | まニさわた内容がエーはわげ                       |
| ま本情報登録<br><b>ミテッブ5:入</b> た<br>5名<br>5名(かな)<br>5名(ローマ字)                                                                                                    | 前へ戻る<br>次へ進む<br>ステップ5:入力内<br>内容の確認                                     | <b>容の確認</b>                                     | 表示された内容が正しければ<br>一番下の「登録する」をクリック    |
| 本情報登録<br>テップ5:入力<br>5名<br>5名(かな)<br>5名(ローマ字)<br>生別                                                                                                    | 前へ戻る<br>ステップ5:入力体<br>内容の確認<br><sub>女性</sub>                            | <b>容の確認</b>                                     | 表示された内容が正しければ<br>一番下の「登録する」をクリック    |
| 本情報登録<br>テップ5:入力<br>氏名<br>氏名(かな)<br>氏名(ローマ字)<br>生別<br>主年月日                                                                                                    | 前へ戻る<br>次へ進む<br>ステップ5:入力内<br>内容の確認<br>女性<br>1995年                      | <b>容の確認</b>                                     | 表示された内容が正しければ<br>一番下の「登録する」をクリック    |
| <ul> <li>本情報登録</li> <li>ホッブ5:入力</li> <li>5.名</li> <li>5.名(かな)</li> <li>5.名(ローマ字)</li> <li>5.3</li> <li>5.3</li> <li>5.4</li> <li>5.4</li> <li>5.5</li> <li>5.5</li></ul>   | 前へ戻る<br>次へ進む<br>ステップ5:入力体<br>内容の確認<br>女性<br>1995年                      | <b>容の確認</b>                                     | 表示された内容が正しければ<br>一番下の「登録する」をクリック    |
| <ul> <li>本情報登録</li> <li>テップ5:入力</li> <li>氏名</li> <li>氏名(かな)</li> <li>氏名(ローマ字)</li> <li>生別</li> <li>生年月日</li> <li>新属</li> <li>保護者確認</li> </ul>                                                                                                    | 前へ戻る<br>次へ進む<br>ステップ5:入力内<br>内容の確認<br>女性<br>1995年<br>保護者の確認を得ました       | <b>容の確認</b>                                     | 表示された内容が正しければ<br>一番下の「登録する」をクリック    |
| <ul> <li>本情報登録</li> <li>テップ5:入力</li> <li>5:名(かな)</li> <li>5:名(ローマ字)</li> <li>注別</li> <li>5:年月日</li> <li>近属</li> <li>器護者確認</li> <li>認便番号</li> </ul>                                                                                                    | 前へ戻る<br>次へ進む<br>ステップ5:入力体<br>内容の確認<br>女性<br>1995年<br>(保護者の確認を得ました      | <b>容の確認</b>                                     | 表示された内容が正しければ<br>一番下の「登録する」をクリック    |
| <ul> <li>本情報登録</li> <li>エッブ5:入力</li> <li>氏名</li> <li>氏名(かな)</li> <li>氏名(ローマ字)</li> <li>生月日</li> <li>新属</li> <li>器護者確認</li> <li>部便番号</li> <li>主所1</li> </ul>                                                                                                    | 前へ戻る<br>次へ進む<br>ステップ5:入力体<br>内容の確認<br>女性<br>1995年<br>保護者の確認を得ました       | <b>容の確認</b>                                     | 表示された内容が正しければ<br>一番下の「登録する」をクリック    |
| <ul> <li>本情報登録</li> <li>テップ5:入力</li> <li>5.名</li> <li>5.名</li> <li>5.名</li> <li>5.名</li> <li>5.名</li> <li>5.名</li> <li>5.名</li> <li>5.名</li> <li>5.名</li> <li>5.名</li> <li>5.名</li> <li>5.名</li> <li>5.名</li> <li>5.名</li> <li>5.名</li> <li>5.名</li> <li>5.名</li> <li>5.3</li> <li>5.3</li> <li>5.4</li> <li>5.4</li> <li>5.5</li> <li>5.5</li> <li>5.</li></ul> | 前へ戻る<br>次へ進む<br>ステップ5:入力体<br>内容の確認<br>女性<br>1995年<br>(保護者の確認を得ました      | 容の確認                                            | 表示された内容が正しければ<br>一番下の「登録する」をクリック    |
| <ul> <li>本情報登録</li> <li>テップ5:入力</li> <li>5.名</li> <li>5.名(かな)</li> <li>5.名(ローマ字)</li> <li>2</li> <li>2</li> <li>2</li> <li>4</li> <li>4</li> <li>4</li> <li>4</li> <li>4</li> <li>4</li> <li>4</li> <li>4</li> <li>5</li> <li>4</li> <li>5</li> <li>5</li> <li>4</li> <li>5</li> <li>5</li> <li>5</li> <li>5</li> <li>5</li> <li>5</li> <li>5</li> <li>5</li> <li>5</li> <li>5</li> <li>5</li> <li>5</li> <li>5</li> <li>5</li> <li>5</li> <li>5</li> <li>5</li> <li>5</li> <li>5</li> <li>5</li> <li>5</li> <li>5</li> <li>5</li> <li>5</li> <li>5</li> <li>6</li> <li>7</li> <li>5</li> <li>7</li> <li>5</li> <li>7</li> <li>7</li></ul>                                                                  | 前へ戻る<br>次へ進む<br>ステップ5:入力体<br>内容の確認<br>女性<br>1995年<br>保護者の確認を得ました       | ア ア の で 部 に 、 、 、 、 、 、 、 、 、 、 、 、 、 、 、 、 、 、 | 表示された内容が正しければ<br>一番下の「登録する」をクリック    |
| <ul> <li>本情報登録</li> <li>テップ5:入力</li> <li>氏名</li> <li>氏名(かな)</li> <li>氏名(ローマ字)</li> <li>性別</li> <li>生年月日</li> <li>新属</li> <li>課書確認</li> <li>師便番号</li> <li>主所1</li> <li>主所2</li> <li>電話番号</li> <li>身長</li> </ul>                                                                                                    | 前へ戻る<br>次へ進む<br>ステップ5:入力内<br>内容の確認<br>女性<br>1995年<br>保護者の確認を得ました<br>Cm |                                                 | 表示された内容が正しければ<br>一番下の「登録する」をクリック    |

| 写真の登録                                                                                                    |                                                                                                    |
|----------------------------------------------------------------------------------------------------|----------------------------------------------------------------------------------------------------|
| JVAメンバー 新規登録<br>基本情報登録                                                                                                    | 次に写真の登録を行います。                                                                                                    |
| 基本情報登録完了<br>JVAメンバー基本情報の登録が完了しました。<br>ただしJVAメンバーとして正式に登録するためには、写真の登録、カテゴリー登録、会費の<br>これらが完了しないと正式なJVAメンバーとはなりません。<br>次は、マイページから写真の登録を行ってください。<br>写真登録を行う                                  | ╱「写真登録を行う」をクリック                                                                                                    |
| 方法2. PC上画像ファイルのアップロード<br>お使いのパンコン上に、デジカメで撮影した写真ファイルがある場合に適した方法です。<br>登録できる画像サイズ・容量に制限があるため、専用のトリミングソフトで画像の背景などをか。<br>ステップ1:トリミングソフトのダウンロード<br>下の「ダウンロード」ボタンを押すと、トリミングソフト(無償)をダウンロードできます。 | 写真を登録する方法は、パソコンから<br>登録する方法と携帯電話から登録する<br>方法があります。<br>パソコンで登録する場合、<br>デジカメで撮影した画像を取り込みますが<br>ファイルサイズを100kb以下でする<br>必要があります。<br>お手持ちの画像ソフトで加工しても |
| ステップ2:トリミング実行 お持ちの画像ファイルをダウンロードしたトリミングソフトでトリミングした画像をご用意ください。 ステップ3:アップロード アップロード アップロード アップロード アップロード アップロード                                                                             | かないな どん。<br>またこちらのトリミングソフトをダウンロード<br>していただくと簡単にトリミングできます。<br>100kb以下にトリミングした画像を<br>ご自分のパソコンに保存します。                                              |
| ※100KB以上のファイルのアップロードはできませんのでご注意ください。 サイズ:100KB以内<br>種類:jpg, gif, png アップロー                                                                                                    | 「参照」ボタンをクリックして、<br>パソコン内に保存した画像を選択<br>「アップロード」をクリック                                                                                             |
| 写真の登録<br>写真登録完了<br>写真の登録が完了しました。<br>次は、マイページからカテゴリー登録を行ってください。                                                                                                    | 確認の画面が表示されたら、<br>本人の写真であることを確認して登録<br>携帯電話から写真を登録する場合は、<br>画面に表示されている方法に従い、<br>メールに写真を添付してお送りください。                                              |
| □ マイページに戻る                                                                                                    |                                                                                                    |

| カテゴリー登録                                                                                  |                                                      |
|------------------------------------------------------------------------------------------|------------------------------------------------------|
| 選手・役員・全日本サポーター登録<br>カテゴリー登録                                                              | 写真登録が完了したら、<br>カテゴリー登録(チームへ登録)します。                   |
| <ul> <li>■ <u>カテゴリー登録の注意点</u></li> </ul>                                                 | ー度マイページに戻り、「カテゴリー登録」<br>をクリック                        |
| リストから選択<br>ロチームリストから選択                                                                   | ログアウトした場合は、IDとパスワードで<br>マイページにログインできます。              |
| <b>加入コードで指定</b><br>加入コード 加入                                                              | チームの加入コードを入力<br>「加入」をクリック                            |
| 選手・役員・全日本サポーター登録<br>カテゴリー登録<br>● カテゴリー登録の注意点                                             |                                                      |
| リストから選択                                                                                  |                                                      |
| 加入コードで指定       加入コード                                                                     |                                                      |
| 加入申請先として選択されたチーム/部会                                                                      | + 所属都道府県連盟、チーム名が<br>表示されていれば登録                       |
| <b>チーム</b><br>東京都小学生バレーボール連盟 *********                                                   |                                                      |
| <ul> <li>■云</li> <li>選択されていません。</li> <li>全日本サポーター</li> <li>□ 全日本サポーターとして登録する。</li> </ul> | その後、チームのページにログインして<br>申請された選手を承認<br>支払いの手続きを行ってください。 |
| 会費<br>300 円 会費の計算                                                                        |                                                      |